# **UK Student Visa Instructions**

## (Students applying OUTSIDE the United States)

# BU Study Abroad London Programmes – Fall 2022

## Visa Application Deadlines and Linked Page Index

| 1. | Before June 8th: Upload Your Passport & Receive Your CAS Number                   | . 1 |
|----|-----------------------------------------------------------------------------------|-----|
| 2. | Before June 10 <sup>th</sup> : Determine Visa Mailing Method                      | . 2 |
| 3. | Before June 17 <sup>th</sup> : Apply Online for Your Visa                         | . 2 |
| 4. | Before June 17 <sup>th</sup> : Schedule Biometrics Appointment through VFS Global | 11  |
| 5. | Before July 15 <sup>th</sup> : Attend Your Biometrics Appointment                 | 13  |
| 6. | Before July 15 <sup>th</sup> : Mail Your Visa Application Materials               | 14  |
| 7. | Before August 25 <sup>th</sup> : Upload Visa to London Personal Page              | 14  |

# 1. Before June 8<sup>th</sup>: Upload Your Passport & Receive Your CAS Number

Upload a signed, color copy of your passport to the <u>London Personal Page</u> "Passports & Visas" tab, and input passport information in the fields provided on the right-side of the tab.

\*If you are a dual-passport holder upload the passport image you will use to travel and NOT your U.S. passport. You will not need to apply for a UK student visa if you have a UK or Irish passport. You must apply for a visa if you are an EU/EEA/Swiss citizen with a valid member country passport. Please let your Program Manager know if these cases apply to you.\*

Once the upload is complete and verified by the London staff, you should receive your "Confirmation of Acceptance of Studies" (CAS) number on your London Personal Page within 5-7 business days.

## 2. Before June 10<sup>th</sup>: Determine Visa Mailing Method

Use the <u>Visa Flow Chart</u> created by Program Managers to select the best method of application submission for your circumstances. Options include standard service with independent mailing or VFS Student Special Appointment.

## 3. Before March 15<sup>th</sup>: Apply Online for Your Visa

Create an account for your visa application on the <u>UK Visas & Immigration (UKVI)</u> website. Use the Sample Form below as a guide to completing your application accurately. If you ever have to leave the application and come back later, we recommend you click "Return to this application later" and send yourself an email with a link to continue the application so you can quickly log back in.

#### Account Creation Are you intending to live in one of the crown No dependencies of the United Kingdom? Do you have a current EU, EEA or Swiss Select as appropriate. The passport you apply passport? with MUST be the passport that you submitted for your CAS number. Student \*DO NOT CHOOSE 'SHORT TERM Confirm your visa type STUDENT'\* Select a country to provide your biometrics Enter the country from which you are submitting if not the USA. Check the available biometric enrolment All students should select "I have checked available biometric enrolment locations and locations can travel to a location in my selected country. If no location is available in that country, then I confirm that I can travel to a location in the redirected country". **Student Visa** Select "Apply Now". **Register an email** Register an email you check frequently and a strong password. Save the password or write it down for later. Shortly after registering, you will receive an email confirming your application creation. Save this email for later, as it contains the link to revisit your application as needed. Select "You". Contacting you by email

#### **UKVI APPLICATION QUESTIONNAIRE**

| Additional email            | We suggest you check "No".                                                                                                    |
|-----------------------------|----------------------------------------------------------------------------------------------------|
| Your telephone number       | Add a phone number where you can be<br>contacted. We suggest you check "For use<br>whilst out of the UK" and "Mobile telephone<br>number". |
| Any other telephone numbers | We suggest you check "No".                                                                                                    |
| Contacting you by telephone | I can be contacted by telephone call and text message (SMS)                                                                                |
| Scholarships                | No                                                                                                    |

| Personal Details                                                                         |                                                                                                    |
|------------------------------------------------------------------------------------------|----------------------------------------------------------------------------------------------------|
| Do you have a Confirmation of Acceptance<br>of Studies Number?                           | All students answer " <b>Yes</b> ". Enter the 14-digit<br>CAS number from your "Passports & Visas"<br>Tab of the London Personal Page starting                                                                                              |
| *If you have not received your CAS number,<br>do not proceed with your visa application* | with the letter "E".                                                                                                    |
| Your name                                                                                | Enter your Given Name(s) (First+Middle) and<br>Family Name (Last) exactly as they appear on<br>your passport.                                                                                                    |
| Any other names                                                                          | Most students answer "No".                                                                                                    |
| What is your sex, as shown in your passport or travel document?                          | Enter sex as appears on your passport.                                                                                                    |
| What is your relationship status?                                                        | Most students will answer "Single".<br>*FYI, an "Unmarried partner" does not refer<br>to a boyfriend or girlfriend; it refers to an<br>unmarried partner with whom you have<br>cohabitated long enough to qualify for<br>spousal benefits.* |
| Your Address                                                                             | Enter your current address where you can be contacted in your current country.                                                                                                    |
| Is this also your correspondence address?                                                | Yes                                                                                                    |
| How long have you lived at this address?                                                 | Enter length of time as appropriate.                                                                                                    |
| What is the ownership status of your home?                                               | Most students answer either "I rent it" or "I live with my family".                                                                                                    |

| Passport/Personal Information         |                                             |
|---------------------------------------|---------------------------------------------|
| Passport or travel document reference | Enter your passport number                  |
| number                                |                                             |
| Issuing Authority                     | Enter the country or province your passport |
|                                       | was issued from                             |
| Issue Date                            | Refer to passport for issue date.           |

| Expiry Date                           | Refer to passport for expiry date.               |
|---------------------------------------|--------------------------------------------------|
| Do you have a national identity card? | All US citizens and most international           |
|                                       | students answer "No" unless given a              |
|                                       | nationality identity card by their government.   |
| Country of Nationality                | Enter your nationality                           |
| Country of Birth                      | Enter country where you resided at birth.        |
| Place of Birth                        | Enter state/city where you were born.            |
| Date of Birth                         | Enter date of birth in <b>DD/MM/YYYY</b> format. |
| Other Nationalities                   | Answer as appropriate                            |

| Immigration Status (QUESTION FOR NON-LOCAL STUDENTS ONLY) |                                                      |
|-----------------------------------------------------------|------------------------------------------------------|
| What permission do you have to be in                      | Most students will answer "I have a                  |
| [Current Country]?                                        | temporary visa" or "I am a permanent                 |
|                                                           | <b>resident</b> " and enter appropriate information. |
| *You will not be asked this if you are a                  | If you are asked about your English ability,         |
| citizen of the country where you are                      | please check <b>"Yes".</b>                           |
| applying.                                                 |                                                      |

| Travel & Family Information                    |                                             |  |
|------------------------------------------------|---------------------------------------------|--|
| Spoken language preference?                    | Enter "English" or other language as        |  |
|                                                | necessary.                                  |  |
| Does anyone rely on you for financial          | All students answer "No".                   |  |
| support?                                       |                                             |  |
| Parent/Guardian Information                    | Enter details for two parents, including:   |  |
|                                                | Given Name, Family Name, Date of Birth,     |  |
|                                                | Nationality, and Nationality of Birth.      |  |
| Do you have any family in the UK?              | Most students answer "No".                  |  |
|                                                |                                             |  |
|                                                | If yes, enter immediate family details as   |  |
|                                                | appropriate. Do not indicate "Yes" for any  |  |
|                                                | family other than the categories mentioned! |  |
| Will you be travelling to the UK as part of an | ALL STUDENTS ANSWER "No".                   |  |
| organised group?                               |                                             |  |
| Will you be travelling to the UK with          | All students answer "No" regardless of whom |  |
| someone who is not your partner, spouse or     | they are traveling with.                    |  |
| dependant?                                     |                                             |  |
| Do you know where you will be staying in       | All students answer "Yes".                  |  |
| the UK?                                        |                                             |  |
| Enter a UK postcode                            | "SW7 4JU"                                   |  |
|                                                |                                             |  |
|                                                | Select the below address information from   |  |
|                                                | the dropdown list.                          |  |

|                                          | Boston University         |
|------------------------------------------|---------------------------|
|                                          | 43 Harrington Gardens     |
|                                          | Town/City: London         |
| Will you be staying anywhere else in the | ALL STUDENTS ANSWER "No." |
| UK?                                      |                           |

| Travel History                              |                                                        |
|---------------------------------------------|--------------------------------------------------------|
| Have you been to the UK in the past 10      | Answer as appropriate, and give details of             |
| years?                                      | your stay(s) to the <i>best of your recollection</i> . |
|                                             |                                                        |
| Have you been issued with a UK visa in the  | Answer as appropriate.                                 |
| past 10 years?                              |                                                        |
| Have you ever been given medical            | Most students answer "No".                             |
| treatment in the UK?                        |                                                        |
| Have you applied for leave to remain in the | Most students answer "No".                             |
| UK in the past 10 years?                    |                                                        |
| Do you have a UK National Insurance         | Answer as appropriate.                                 |
| number?                                     |                                                        |
| Do you have a UK driving licence?           | Answer as appropriate.                                 |
| Have you received any public funds (money)  | Answer as appropriate.                                 |
| in the UK?                                  |                                                        |
| How many times have you visited the         | Answer as appropriate and to the <u>best of</u>        |
| following places in the past 10 years?      | your historical knowledge.                             |
|                                             |                                                        |
|                                             | You do not need to include your country of             |
|                                             | citizenship in your travel history.                    |
| Have you visited any other countries in the | Answer as necessary; when international                |
| past 10 years?                              | travel history is complete answer "No" to              |
|                                             | continue.                                              |
| Date you plan to arrive in the UK           | London Internship: 04/09/2022                          |
|                                             | Wheelock Education: 04/09/2022                         |

| Immigration & Criminal History               |                                        |  |
|----------------------------------------------|----------------------------------------|--|
| For either the UK or any other country, have | Most students answer "No". If you've   |  |
| you ever been: Refused a visa; Refused       | recently been refused entry for COVID- |  |
| entry at the border; Refused permission to   | related travel bans, please explain.   |  |
| stay or remain; Refused asylum; Deported     |                                        |  |
| Removed; Required to leave; Excluded or      |                                        |  |
| banned from entry                            |                                        |  |
| Have you ever: entered the UK illegally      | Most students answer "No".             |  |
|                                              |                                        |  |

| remained in the UK beyond the validity of       |                                              |
|-------------------------------------------------|----------------------------------------------|
| your visa or permission to stay                 |                                              |
| breached the conditions of your leave, for      |                                              |
| example, worked without permission or           |                                              |
| received public funds when you did not          |                                              |
| have permission; given false information        |                                              |
| when applying for a visa, leave to enter, or    |                                              |
| leave to remain; breached UK immigration        |                                              |
| law in any other way                            |                                              |
| At any time have you ever had any of the        | Most students answer "No, I never had any    |
| following, in the UK or in another country: A   | of these", but please do report any speeding |
| criminal conviction; A penalty for a driving    | tickets or other offences you have received. |
| offence; An arrest or charge for which you      | Parking tickets do not need to be reported.  |
| are currently on, or awaiting trial; A caution, |                                              |
| warning, reprimand or other penalty; A civil    |                                              |
| court judgement against you, for example        |                                              |
| for non-payment of debt, bankruptcy             |                                              |
| proceedings or anti-social behaviour; A civil   |                                              |
| penalty issued under UK immigration law;        |                                              |
| No, I never had any of these                    |                                              |
| In either peace or war time have you ever       | All students answer "No" and check the box.  |
| been involved in, or suspected of               |                                              |
| involvement in, war crimes, crimes against      |                                              |
| humanity, or genocide?                          |                                              |
| Have you ever been involved in, supported       | All students answer "No".                    |
| or encouraged terrorist activities in any       |                                              |
| country?                                        |                                              |
| Have you ever been a member of, or given        | All students answer "No".                    |
| support to, an organisation which has been      |                                              |
| concerned in terrorism?                         |                                              |
| Have you, by any means or medium,               | All students answer "No" and check the box.  |
| expressed views that justify or glorify         |                                              |
| terrorist violence or that may encourage        |                                              |
| others to commit terrorist or other serious     |                                              |
| criminal acts?                                  |                                              |
| Have you ever been a member of, or given        | All students answer "No".                    |
| support to, an organisation which is or has     |                                              |
| been concerned with extremism?                  |                                              |
| Have you, by any means or medium.               | All students answer "No" and check the box   |
| expressed any extremist views?                  |                                              |
|                                                 |                                              |
|                                                 |                                              |

| Have you, as a part of your employment or<br>otherwise, undertaken paid or unpaid<br>activity on behalf of a non-UK government<br>which you know to be dangerous to the<br>interests or national security of the UK or its<br>allies? | All students answer "No".                                                                                                    |
|----------------------------------------------------------------------------------------------------|----------------------------------------------------------------------------------------------------|
| Have you ever engaged in any other<br>activities which might indicate that you may<br>not be considered to be a person of good<br>character?                                                                                          | All students answer "No".                                                                                                    |
| Is there any other information about your<br>character or behaviour which you would like<br>to make us aware of?                                                                                                    | All students answer "No".                                                                                                    |
| Previous employer information                                                                                                    | Most students indicate "I have not worked in<br>any of the jobs listed above". If you have<br>served in the armed forces or have held an<br>internship in one of the areas listed, please<br>check the box and explain. |

| Visa Sponsor Information                    |                                                         |
|---------------------------------------------|---------------------------------------------------------|
| What is your sponsor license number?        | <b>3UNW4WWE2</b> (same for all students!)               |
| Sponsor's address?                          | Use the below address information exactly as presented: |
|                                             | Boston University London Programmes                     |
|                                             | 43 Harrington Gardens                                   |
|                                             | Kensington                                              |
|                                             | Town/City: London                                       |
|                                             | Postal Code: SW74JU                                     |
| What type of sponsor will you be studying   | All students answer "higher education                   |
| with?                                       | provider".                                              |
| Is this the site where the majority of your | All students answer "Yes".                              |
| study will take place?                      |                                                         |
| Did you apply through your course through   | All students answer "No".                               |
| UCAS?                                       |                                                         |
| Do you need to obtain permission from the   | All students answer "No".                               |
| ATAS?                                       |                                                         |

## **Maintenance & Fees**

| Will you be receiving money from an official  | ALL students answer "No".                      |
|-----------------------------------------------|------------------------------------------------|
| financial sponsor for your continuing         |                                                |
| studies?                                      |                                                |
| Name of sponsor institution                   | Boston University London Programmes            |
| Course Name                                   | London Wheelock Education Program OR           |
|                                               | London Internship Program as appropriate.      |
| Qualification you will get                    | London Wheelock Education –                    |
|                                               | "RQF6/SCQF9/10" or                             |
|                                               | London Internship - "RQF6/SCQF9/10"            |
| Are you going to be a student union           | All students answer "No".                      |
| sabbatical officer?                           |                                                |
| Course Start Date                             | London Wheelock: 04/09/2022 or                 |
|                                               | London Internship Program: 04/09/2022          |
| Course End Date                               | London Wheelock: 16/12/2022 or                 |
|                                               | London Internship Program: 16/12/2022          |
| Have you or your parent(s)/legal guardian(s)  | All students answer "Yes" even if your bill is |
| already paid any money to your sponsor for    | not yet paid to BU or your home institution.   |
| accommodation?                                |                                                |
| How much has been paid?                       | London Wheelock – 3,800 GBP                    |
| •                                             | London Internship - 4,835 GBP                  |
| How can you prove this amount has been        | All students answer "My sponsor has            |
| paid?                                         | confirmed this information on my CAS".         |
| What are your course fees for your first      | London Wheelock – 19,200 GBP                   |
| year?                                         | London Internship - 10,800 GBP                 |
| Have you or your parent(s) or legal           | All students answer "Yes" even if your bill is |
| guardian(s) already paid any of your course   | not yet paid to BU or your home institution.   |
| fees?                                         |                                                |
| How much has been paid?                       | London Wheelock – 19,200 GBP                   |
|                                               | London Internship - 10,800 GBP                 |
| How can you prove this amount has been        | All students answer "My sponsor has            |
| paid?                                         | confirmed this information on my CAS".         |
| Are any of the maintenance funds required     | All students answer "No" even if they may      |
| for this application in the form of a student | have a student loan for the program.           |
| loan?                                         |                                                |
| Are all of the maintenance funds required     | All students answer "Yes" even if your fees    |
| for this application in a bank account with   | are being paid by your parents or by financial |
| your name on it?                              | aid.                                           |
| If you needed to add more information but     | "None."                                        |
| were not able to, you can write it here       |                                                |
|                                               |                                                |
| <b>REVIEW AND CHECK YOUR ANSWERS!!!</b>       |                                                |

| Mandatory Documents            | Tick the box to confirm your understanding    |
|--------------------------------|-----------------------------------------------|
|                                | of the mandatory documents to send to the     |
|                                | visa processing centre. Refer to the UK Visa  |
|                                | Application Document Checklist to double      |
|                                | check that you have the correct documents.    |
| Documents showing the required | Most students will select "Statements from a  |
| maintenance funds              | bank or building society account" or "Letter  |
|                                | from a bank, building society or other        |
|                                | recognised financial institution". Insert the |
|                                | name of your financial institution.           |

Conditions & Declaration Review and accept the conditions by the UKVI to advance in your application. Review and accept the declaration by the UKVI to advance in your application.

#### **IMMIGRATION HEALTH SURCHARGE**

| Immigration Health Surcharge                |                                            |
|---------------------------------------------|--------------------------------------------|
| Students studying less than 6 months in the | Scroll to the bottom and click "Go to IHS  |
| UK are not charged an Immigration Health    | Website".                                  |
| Surcharge, but must register regardless.    |                                            |
| Pay towards your healthcare in the UK       | Scroll to the bottom and click "Continue". |

| IHS - Your Details (Enter only the missing information) |                                               |
|---------------------------------------------------------|-----------------------------------------------|
| Are you applying from within the UK?                    | No                                            |
| Are you applying to stay in the Isle of Man,            | No                                            |
| Jersey or Guernsey?                                     |                                               |
| Course Start Date                                       | London Wheelock: 04/09/2022 or                |
|                                                         | London Internship: 04/09/2022                 |
| Course End Date                                         | London Wheelock: 16/12/2022 or                |
|                                                         | London Internship Program: 16/12/2022         |
| Are you applying to continue on the same                | All students answer "No" (even if you have    |
| course for which you were last given                    | been granted a student visa before).          |
| Student Leave to Enter or Remain?                       |                                               |
| Is your course at NQF7?                                 | All students answer "No".                     |
| Is your course a Master's degree?                       | All students answer "No".                     |
| Is your course for 13 months or less?                   | Yes                                           |
| Please select the location of your course               | All students select "Other".                  |
| Summary                                                 | Scroll to the bottom and click "These details |
|                                                         | are correct".                                 |
| Declaration                                             | Scroll to the bottom and click "I agree".     |
| Total Charge                                            | Total charge should be USD 0.00               |

| Complete | Record your IHS reference number and click |
|----------|--------------------------------------------|
|          | "return to my visa application".           |

#### **BIOMETRICS RESIDENCE PERMIT**

| Biometrics Residence Permit                  |                                                |  |
|----------------------------------------------|------------------------------------------------|--|
| Students studying less than 6 months in the  | Scroll to the bottom and click "Collect from a |  |
| UK do not need to collect a Biometrics       | UK Post Office" then "SW7 4JU" as the Postal   |  |
| Residence Permit, but must indicate a post   | Code. If done correctly, the location will     |  |
| office regardless in order to continue their | show as:                                       |  |
| application.                                 | Post Office - Kensington                       |  |
|                                              | 208 - 212 Kensington High Street               |  |
|                                              | London                                         |  |
|                                              | W8 7RG                                         |  |
|                                              |                                                |  |
|                                              | Click "Save and Continue".                     |  |

## VISA PROCESSING SERVICES

| Choose a service                               |                                                                                                    |
|------------------------------------------------|----------------------------------------------------------------------------------------------------|
| Please use the document linked below to        | Most students will select either "Standard                                                                           |
| help you select the most appropriate service   | Service" (no additional fees). Priority is listed                                                                    |
| and cost for your unique visa application:     | but this option is suspended.                                                                                        |
| How Should I Submit My UK Visa<br>Application? | If you wish to purchase a student<br>discounted package, select the VFS Global<br>Premium application centre option. |

## PAYMENT PROVIDER

| Choose your card provider                 |                                           |
|-------------------------------------------|-------------------------------------------|
| It is best practice to contact your       | Select card type, then "Continue to       |
| bank/credit card company BEFORE           | WorldPay" to be redirected to the payment |
| submitting the payment, as the charge     | portal.                                   |
| comes from the UK and may be flagged by   |                                           |
| your bank as fraudulent if not cleared in |                                           |
| advance.                                  |                                           |

## **DOWNLOAD & PRINT**

| Print Application & Document Checklist       |                          |
|----------------------------------------------|--------------------------|
| At this stage, you can no longer go back and | Download and print your: |
| make changes to your application. Contact    |                          |

your Program Manager if you notice an error.

PLEASE NOTE – YOU ARE NOT FINISHED WITH THE VISA APPLICATION AFTER SUBMITTING THE ONLINE APPLICATION. PLEASE PROCEED TO COMPLETE THE PROCESS.

- Student Visa Application (found at bottom of this page)
  - Make note of your GWF
     number, found at the top of the first page. You will need this to identify your application in future.
- Download and print "Document Checklist"

\*\* Once you have paid the visa fee (approximately \$450 - \$500) you will reach the "Further Actions" page that has an option for you to schedule your biometrics appointment. Please click the "provide documents and biometrics" box that will redirect you to the VFS Global website \*\*

| Further actions you must complete                                                                                                    |                       |
|----------------------------------------------------------------------------------------------------|-----------------------|
| There are some more actions below that you must complete. Your application may<br>not be successful if you do not complete the mandatory actions.<br>Any previously booked appointments are no longer valid due to a change in how we collect documents<br>and biometrics. You must now make arrangements with our commercial partner to provide your<br>documents and biometrics. |                       |
|                                                                                                    |                       |
| You must download your supporting documents checklist and print it for when provide your biometrics. This document will only be available to download until February 2020.                                                                                                    | you<br>26             |
| Get a tuberculosis test, if required                                                                                                    | Check requirement     |
| You must check if you need to be tested for tuberculosis (TB). If your test shows<br>you do not have TB, you will be given a certificate which is valid for 6 months fro<br>date of your x-ray. Include this certificate with your UK visa application.                                                                                                    | s that<br>om the      |
| Make arrangements to provide your documents and higher tics                                                                                                    | Provide documents and |

4. Before March 25<sup>th</sup>: Schedule Biometrics Appointment through VFS Global or Equivalent Local Partner

Once you are redirected to the VFS Global website, or the website of the local UKVI partner, you will be asked to register with VFS Global. Your VFS Global login is separate from your UKVI login, but you can use the same email to register. Please save your username/email and password for later. Once you are registered and signed in, you will complete these steps:

| Location Details (choose location to have<br>biometrics taken) | a. Select the location nearest you<br>*Please note that location cannot be<br>changed in this system once a date/time<br>is selected. If you want to have your<br>appointment while home on break or<br>outside of Boston, select that location<br>instead.                                                                                                    |
|----------------------------------------------------------------|----------------------------------------------------------------------------------------------------|
| Customer Details                                               | Auto populates information from UKVI<br>application                                                                                                    |
| Choose Services                                                | a. Choose "Round-Trip Courier Service" if you are mailing your visa independently                                                                                                    |
| Document Upload                                                | <ul> <li>a. If prompted, upload scanned PDF versions of your "Mandatory Documents" you were asked to include from your "Document Checklist". This is most commonly: <ul> <li>i. A copy of your passport photo and passport information page</li> <li>ii. A copy of your U.S. immigration documents (I-20 copy, or permanent resident [Green Card] copy)</li> </ul> </li> <li>b. Click "I have previewed the attachments and confirm that it meets the specifications given above"</li> <li>c. Click "Upload Documents"</li> </ul> |

#### Choose an appointment

| Date & Time                                          | Choose a date and time to attend your                  |
|------------------------------------------------------|--------------------------------------------------------|
|                                                      | biometrics appointment in person.                      |
| <b>Choose carefully</b> – you must be prepared to    |                                                        |
| mail/submit your application materials               | <ul> <li>Once scheduled, print Registration</li> </ul> |
| within 5 business days after your biometrics         | Details document which has biometric                   |
| appointment if you selected a "Standard              | appointment details and address (this                  |
| Service" appointment, or <u>in person</u> if you     | has been emailed to you as well)                       |
| selected a "Premium" service package.                |                                                        |
|                                                      |                                                        |
| If the soonest possible appointment is               |                                                        |
| AFTER July 15 <sup>th</sup> , DO NOT SELECT THE TIME |                                                        |
| and return to the beginning of the booking           |                                                        |
| sequence. Look for alternative USCIS                 |                                                        |
| locations nearby, such as Lawrence,                  |                                                        |
| Providence, and Manchester. Repeat the               |                                                        |
| sequence until you can select an appropriate         |                                                        |
| time at one of the USCIS locations.                  |                                                        |
|                                                      | L                                                      |
|                                                      |                                                        |

## 5. Before July 15<sup>th</sup>: Attend Your Biometrics Appointment

It is necessary to go in person to a biometric appointment to complete the visa application. During this appointment, no evaluation of your visa application will take place. Electronic fingerprints and a photo will be taken at the dedicated facility in the country you indicated when you made an appointment. The exact location, processes, and price may vary by country. Be sure to read all of your materials thoroughly so you know and understand the expectations at the biometric appointment, and what materials to provide.

• If you chose a "Standard Services" Appointment

To attend this appointment, you will need to bring:

- ✓ Your actual passport, signed
- Registration Details Page (printed from VFS website. An email will NOT substitute)
- ✓ Printed student visa application (from your UKVI account)
- If you chose a "Premium Services (Student)" Appointment

To attend this appointment, you will need to bring:

- ✓ Your actual passport, signed
- ✓ Photocopy of your passport

- ✓ Biometrics Appointment Details (printed from your UKVI account. An email will *NOT* substitute)
- ✓ Printed student visa application (from your UKVI account)
- Additional, mandatory documents indicated on your application (will be listed on last page of application, if applicable)
- ✓ Receipt of your "Premium Service" payment
- ✓ Printed return shipping label

**\*\*** Students who book a Premium Appointment will be required to submit their visa application materials in person at the Premium Application Centre, and are finished after this step. They do not need to mail their materials. Additional services such as priority processing and shipping can be purchased at the VFS Global location. **\*\*** 

6. Before July 15<sup>th</sup>: Mail Your Visa Application Materials

Submit your full visa application via mail to the UKVI Scanning Hub in your country. Applications are typically processed in 5-6 weeks upon arrival at the processing center.

Mail your visa application independently to the UKVI Scanning Hub in your country, according to their instructions.

You may request a time to meet with your program manager, either in person, over email or by phone/email, to go over your full application prior to mailing.

- 1) You will need to have purchased "Round-Trip Courier Service" from the VFS Global website
- 2) Use the <u>UK Visa Application Document Checklist</u> to ensure you have all items you need to submit
- 3) Submit your application directly to the UKVI Scanning Hub in your country

Use the <u>Fall 2022 UK Visa Submission Flow Chart</u> to help you decide which method is best for you

## 7. Before August 20<sup>th</sup>: Upload Visa to London Personal Page

An image of your visa needs to be uploaded to the London Personal Page. Staff will review your visa to ensure there are no errors.